## RESASの画面を使用した資料の作成方法(1)

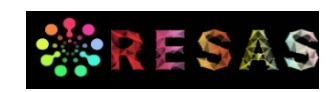

## 【Google Chrome限定】

(Google Chrome以外をご利用の方や切り取り範囲を自由に指定したい方は次ページをご覧ください)

▶ 画面に表示されている地図やグラフを、画像ファイルとしてダウンロードできます。

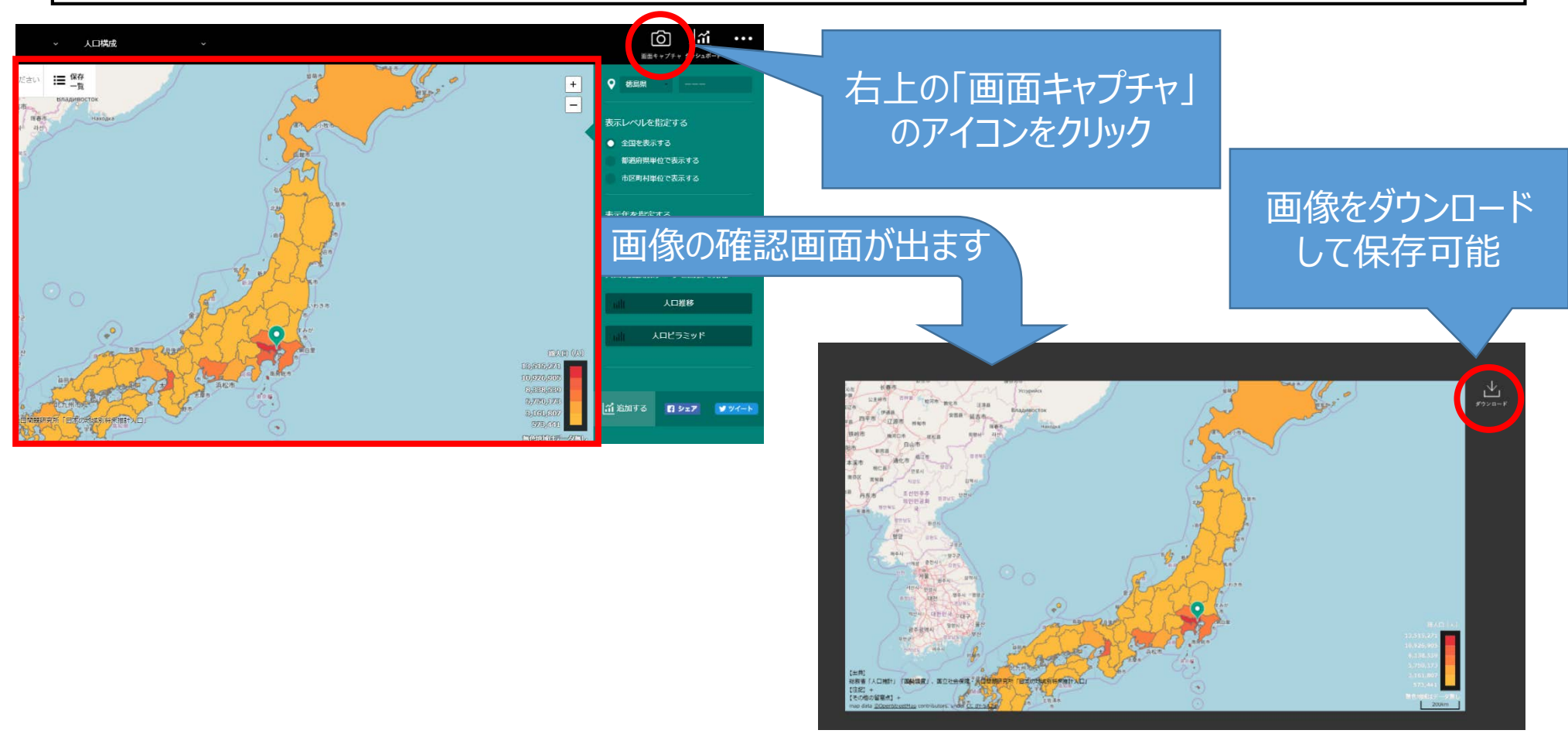

(注)一般メニューについて、Google Chrome限定の機能追加です。 Google Chrome以外のブラウザでは、画面キャプチャツール等をご利用ください。

## RESASの画面を使用した資料の作成方法(2)

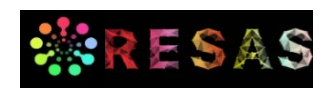

## 【Google Chrome以外のブラウザ】

- ▶ 資料等へRESASの画面を貼り付ける際には、画面のスナップショットの取得により行う
- WindowsのPCの場合には「Snipping Tool」を使用することで任意の範囲切り取りが可能
- ➤ Macの場合には「shift + command + 4」等を使用

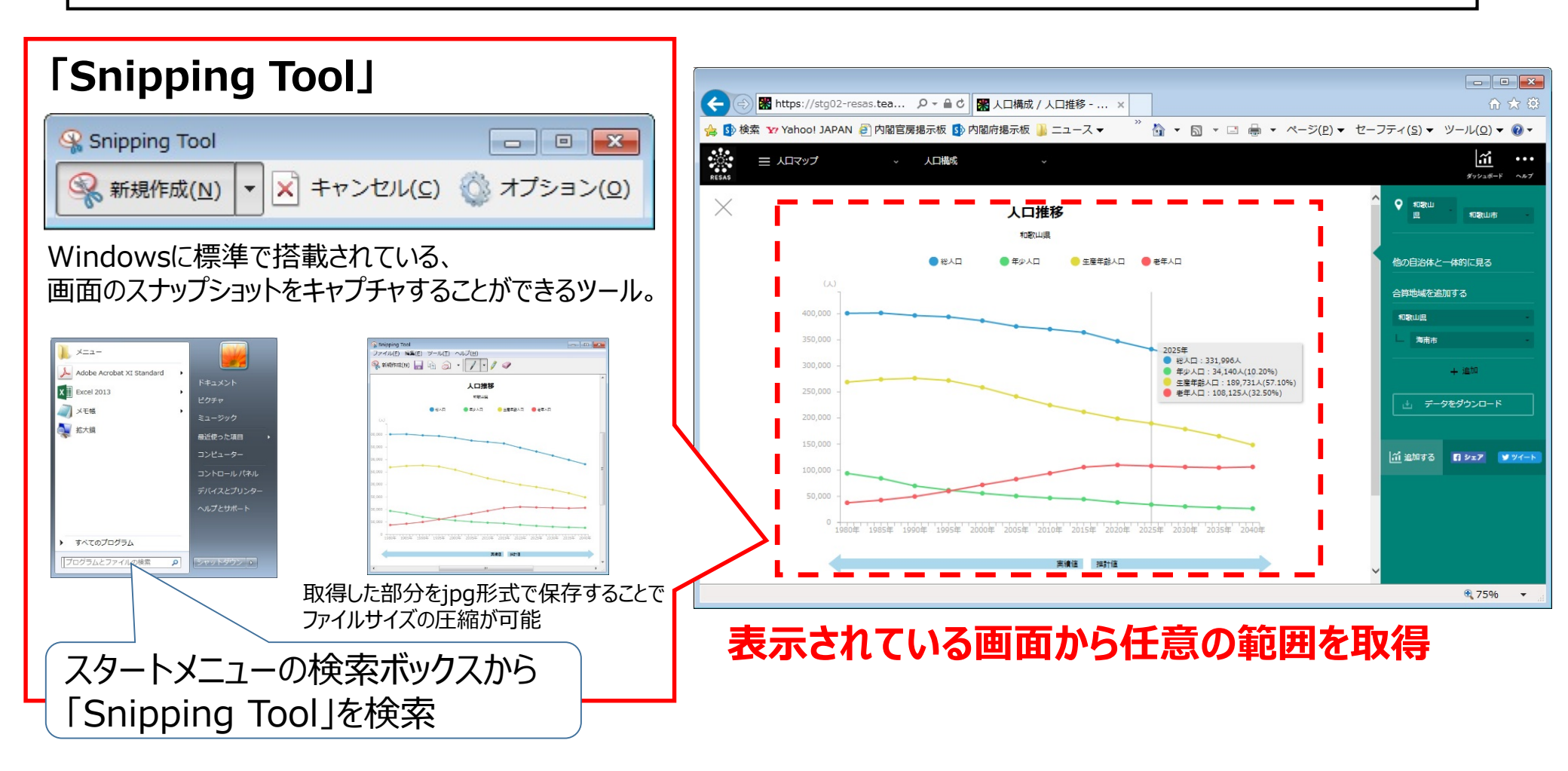